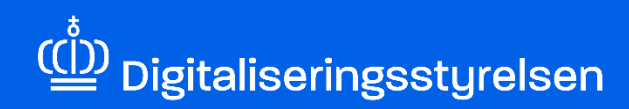

## **REGISTRER FORENINGSREPRÆSENTANT**

Sådan registrerer du en foreningsrepræsentant i CVR på Virk

Version: 2.0

Udgivelsesdato: December 2024

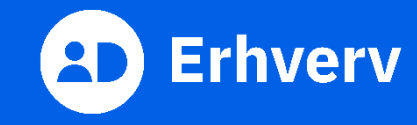

## Indledning

Denne vejledning forklarer trinvis, hvordan du registrerer en foreningsrepræsentant på Virk.dk. Foreningsrepræsentanten registreres i CVR-registreret og kan fx være:

- en formand
- et andet bestyrelsesmedlem
- en kasserer i foreningen.

Slå jeres forening op i CVR-registreret for at se, om der allerede er en foreningsrepræsentant i CVR-registret. Det kan I gøre ved at tjekke bjælken "Foreningsrepræsentant". Hvis bjælken mangler, er der ikke registreret en foreningsrepræsentant.

Bemærk, at repræsentantens navn og privatadresse bliver offentliggjort på CVR.dk, når de registreres som foreningsrepræsentant.

Det er frivilligt at registrere en foreningsrepræsentant.

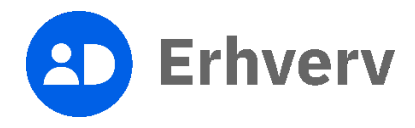

## 1. Sådan registrerer du en foreningsrepræsentant i CVR på Virk

| Trin | Beskrivelse                       | Billede |                                                                          |                                                                  |                                                                                                    |                          |
|------|-----------------------------------|---------|--------------------------------------------------------------------------|------------------------------------------------------------------|----------------------------------------------------------------------------------------------------|--------------------------|
| 1    | Gå til<br><u>https://virk.dk/</u> | virk    |                                                                          |                                                                  | Mit Virk Digital Post                                                                                                    | 🔁 Log på 🔍 🗮<br>Seg Menu |
|      |                                   |         | Søg efter selvbetjenings                                                 | Søg på Virk<br>esninger, myndigheder m.m.                        | Q                                                                                                    |                          |
|      |                                   |         | Mest anvendte selvbe                                                     | tieninger                                                        | _                                                                                                    |                          |
|      |                                   |         | Indberet årsrapport<br>Indberet virksomhedens årsrapport digitalt        | Start virksomhed<br>Opret en virksomhed og få et CVR-nummer      | Log på Virk                                                                                                    |                          |
|      |                                   |         | Fakturablanketten<br>Send en faktura til det offentlige                  | Ændre virksomhed<br>Registrer ændringer i en virksomhed          | <ul> <li>Log på og få adgang til dine genveje. I Mit<br/>Virk kan du se kommende frister, digital post<br/>og de løsninger, du senest har brugt.</li> </ul> |                          |
|      |                                   |         | NemRefusion - sygedagpenge<br>Søg am refusion af sygedagpenge            | Luk virksomhed<br>Registrer ophør af en virksomhed               | Log på                                                                                                    |                          |
|      |                                   |         | NemRefusion - læntilskudsrefusion<br>Søg om løntilskud - erstatter AB250 | P-enhedslæsningen<br>Opret, rediger eller luk produktionsenheder |                                                                                                    |                          |
|      |                                   |         | NemRefusion - barselsdagpenge<br>Søg om refusion af barselsdagpenge      | Frivillig forening<br>Registrer en frivillig forening            |                                                                                                    |                          |

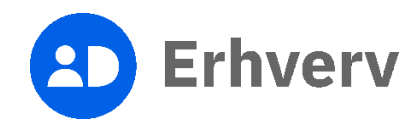

| Trin | Beskrivelse                                                                                                    | Billede |                                                                                                    |                                                                                                    |                                                                                                    |                     |
|------|----------------------------------------------------------------------------------------------------|---------|----------------------------------------------------------------------------------------------------|----------------------------------------------------------------------------------------------------|----------------------------------------------------------------------------------------------------|---------------------|
| 2    | Søg på "Ændre frivillig<br>forening" i søgefeltet                                                                                                    | virk    |                                                                                                    |                                                                                                    | Mit Virk Digital Post                                                                                                    | 🖨 Log på 🔍 Q<br>Sog |
|      | Indtast søgeordene "Ændre<br>frivillig forening" og tryk på<br>"Ændre frivillig forening –<br>Erhvervsstyrelsen", som<br>søgningen har foreslået.<br>Dette gælder, uanset hvilken<br>type forening du<br>repræsenterer. |         | ændre frivillig forening<br>Ændre frivillig forening<br>Ændre frivillig forening<br>Mest anvendte selvber<br>Indberet årsrapport<br>Indberet virksomhedens årsrapport digitalt<br>Fakturablanketten<br>Send en faktura til det offentlige<br>NemRefusion - sygedagpenge<br>Sag om refusion af sygedagpenge<br>Sag om refusion af sygedagpenge | Søg på Virk  Ethvervestyrelsen  Etjeninger  Start virksomhed Opret en virksomhed og få et CVR-nummer  Andre virksomhed Registrer ændringer i en virksomhed Luk virksomhed Registrer ophær of en virksomhed P-enhedsløsningen Opret, rediger eller luk produktionsenheder | Q         Log på Virk         Log på og få adgang til dine genveje. I Mit<br>Virk kan du se kommende frister, digital post<br>og de løsninger, du senest har brugt.         Log på |                     |
|      |                                                                                                    |         | NemRefusion - barselsdagpenge<br>Søg om refusion af barselsdagpenge                                                                                                    | Frivillig forening<br>Registrer en frivillig forening                                                                                                    |                                                                                                    |                     |

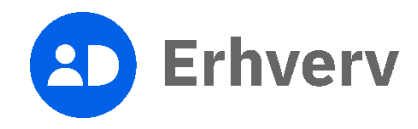

| Trin | Beskrivelse                                                           | Billede |                                                                                                    |                       |          |           |           |
|------|-----------------------------------------------------------------------|---------|----------------------------------------------------------------------------------------------------|-----------------------|----------|-----------|-----------|
| 3    | Tryk på "Ændre frivillig<br>forening  <br>Erhvervsstyrelsen" i listen | virk    |                                                                                                    | Mit Virk Digital Post | 🔒 Log på | Q.<br>502 | ≡<br>Menu |
|      | over søgeresultaterne<br>Siden "Ændre frivillig<br>forening" åbner.   |         | Ændre frivillig forening - Erhvervsstyrelsen                                                                                                    | Q                     |          |           |           |
|      |                                                                       |         | Din søgning matcher 9 resultater<br><sup>Viser 1-9 af 9</sup>                                                                                                    |                       |          |           |           |
|      |                                                                       |         | Ændre frivillig forening   Erhvervsstyrelsen<br>Her kan du ændre stamdata, forny eller re-aktivere en frivillig forening.                                                                                                    |                       |          |           |           |
|      |                                                                       |         | ZEndre virksomhed   Erhvervsstyrelsen     Ret oplysninger i CVR. Registrer eller afmeld virksomheden for moms, import/eksport, lansum o     som arbeidsgiver. Opret eller afmeld administrativt SE-nummer, anmeld fusion/spaltning, regis     ejerforhold eller reklamebeskyt virksomheden. | ller<br>rer           |          |           |           |
|      |                                                                       |         | Dagrenovationslignende affald<br>Alle virksomheder skal tilmelde sig den fælleskommunale dagrenovationsordning. Ordningen o<br>ikke miljøaffald.                                                                                                    | mfatter               |          |           |           |

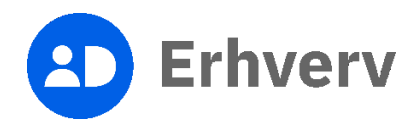

| Trin | Beskrivelse                              | Billede |                                                                                                    |                              |          |           |           |
|------|------------------------------------------|---------|----------------------------------------------------------------------------------------------------|------------------------------|----------|-----------|-----------|
| 4    | Tryk på knappen "Start<br>selvbetjening" | virk    |                                                                                                    | Mit Virk Digital Post        | 🖨 Log på | Q.<br>Seg | ≡<br>Menu |
|      |                                          |         | Forside , Emmer , Virksommed , Endre , Endre triviligitorening <b>Ændre frivillig forening</b> Introduktion | Erhvervsstyrelsen<br>Kontakt |          |           |           |
|      |                                          |         | Her kan du ændre stamdata, forny eller re-aktivere en frivillig forening.                                   | Start selvbetjening →        |          |           |           |
|      |                                          |         | + Mere information                                                                                          |                              |          |           |           |
|      |                                          |         | + Foreningsrepræsentant: Brug dit private NemID                                                             |                              |          |           |           |
|      |                                          |         | + Relaterede indberetninger                                                                                 |                              |          |           |           |
|      |                                          |         | + Sådan behandles dine personoplysninger                                                                    |                              |          |           |           |
|      |                                          |         |                                                                                                    |                              |          |           |           |

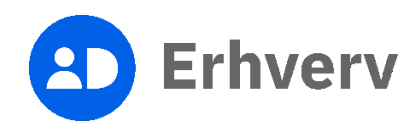

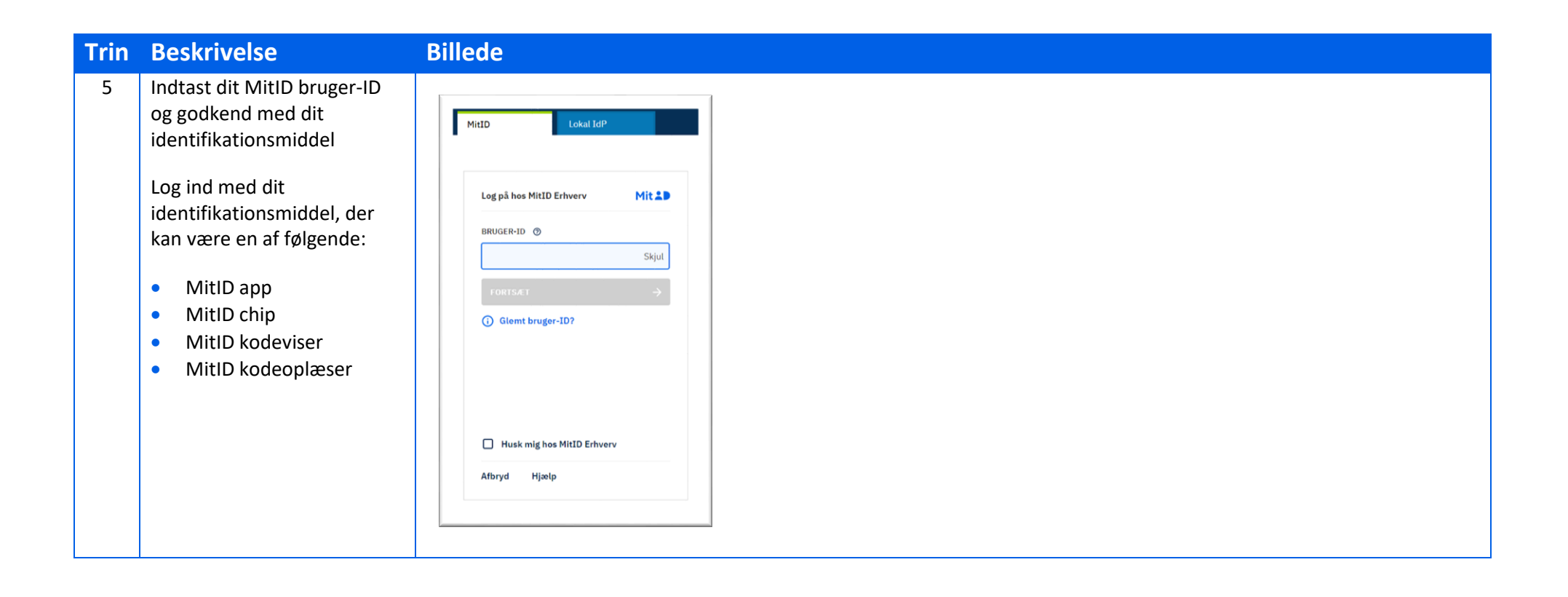

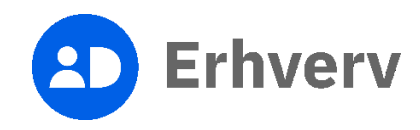

| Trin | Beskrivelse                                                                                                    | Billede            |                                                                                                    |                                                       |
|------|----------------------------------------------------------------------------------------------------|--------------------|----------------------------------------------------------------------------------------------------|-------------------------------------------------------|
| 6    | Indtast dine<br>kontaktoplysninger                                                                                   |                    |                                                                                                    | ₩ 〓                                                   |
|      | Indtast din e-mailadresse i<br>feltet "Email".<br>Gentag e-mailadressen i<br>feltet "Gentag email".<br>Tryk på "Gem" | Kontaktinformation |                                                                                                    | Erhvervsstyrelsen ><br>Support: 72 20 00 30 Kontakt > |
|      |                                                                                                    | Email og Adresse   | Kontaktoplysninger                                                                                                    |                                                       |
|      | Tryk nå "Gem"                                                                                                    | Enter of Auresse   |                                                                                                    |                                                       |
|      | Tryk på "Gem".                                                                                                    |                    | Email *<br>Email<br>Vi bruger denne emailadresse til at sende dig kvitteringer fra Erhvervss<br>til en anden emailadresse. | Gentag email *<br>Gentag email                        |

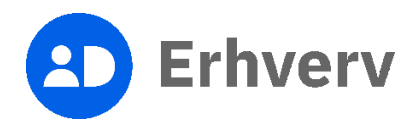

| Trin | Beskrivelse                                                                          | Billede                                                                                                    |                                                                                                    |                                       |                            |  |
|------|--------------------------------------------------------------------------------------|----------------------------------------------------------------------------------------------------|----------------------------------------------------------------------------------------------------|---------------------------------------|----------------------------|--|
| 7    | Sæt flueben i<br>afkrydsningsfeltet ud for "Jeg<br>accepterer betingelser for        |                                                                                                    | virk Indberet                                                                                                    |                                       | Log ud >                   |  |
|      | brug" for at acceptere<br>betingelser for brug                                       |                                                                                                    | Virksomhedsregistrering.»<br>Virksomhedsregistrering                                                                                                    | Erhver<br>Support: <b>72 20 00 30</b> | vsstyrelsen )<br>Kontakt ) |  |
|      | Tryk på "Fortsæt".                                                                   | "Fortsæt".<br>Betingelser for brug                                                                                                    |                                                                                                    |                                       |                            |  |
|      |                                                                                      |                                                                                                    | –<br>Hvis Erhvervsstyrelsen får en begrundet mistanke om misbrug af indberetningsløsning, kan brugerens<br>og virksomhedens adgang til løsningen lukkes øjeblikkeligt.                                                                                            |                                       |                            |  |
|      | 1. Du skal være bemyndiget af virksomheden til at indberette på virksomhedens vegne. |                                                                                                    |                                                                                                    |                                       |                            |  |
|      |                                                                                      |                                                                                                    | 1.1 Hvis du opretter erhvervsmæssig(e) virksomhed(er) for tredjemand, skal du forinden optages i<br>Erhvervsstyrelsens register til bekæmpelse af hvidvask.                                                                                                    |                                       |                            |  |
|      |                                                                                      |                                                                                                    | 2. Det er dit ansvar, at registreringen er lovlig og i overensstemmelse med virksomhedens vedtægter.<br>Det er også dit ansvar, at beslutningen, der ligger til grund for registreringen, er lovlig og truffet i<br>overensstemmelse med virksomhedens vedtægter. |                                       |                            |  |
|      |                                                                                      |                                                                                                    | 2.1 Hvor anmelder alene godkender kapital, indestår denne alene for kapitalens indbetaling.                                                                                                    |                                       |                            |  |
|      |                                                                                      | <ol> <li>Dokumenter, som ligger til grund for registreringen, skal gemmes i mindst 3 år. Disse<br/>være fx vedtægter, beslutningsreferat og lignende.</li> </ol> | <ol> <li>Dokumenter, som ligger til grund for registreringen, skal gemmes i mindst 3 år. Disse dokumenter kan<br/>være fx vedtægter, beslutningsreferat og lignende.</li> </ol>                                                                                   |                                       |                            |  |
|      |                                                                                      |                                                                                                    | <ol> <li>Hvis du bruger en NemID medarbejdersignatur ved registreringen, er både du og virksomheden, som<br/>medarbejdersignaturen tilhører, ansvarlig for det, der registreres.</li> </ol>                                                                       | _                                     |                            |  |
|      |                                                                                      |                                                                                                    | Jeg accepterer betingelserne for brug                                                                                                    |                                       |                            |  |
|      |                                                                                      |                                                                                                    |                                                                                                    |                                       |                            |  |
|      | Fortsæt                                                                              |                                                                                                    |                                                                                                    |                                       |                            |  |

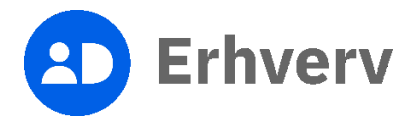

| Trin | Beskrivelse                                                                                                    | Billede                                             |                                                                                                    |                 |
|------|----------------------------------------------------------------------------------------------------|-----------------------------------------------------|----------------------------------------------------------------------------------------------------|-----------------|
| 8    | Find din forening under<br>"Dine virksomheder"<br>Hvis ikke du kan finde din                                                                            | <b>virk</b> Indberet                                | Log ud >                                                                                                    |                 |
|      | forening under "Dine<br>virksomheder", kan du søge<br>den frem ved at indtaste<br>foreningens CVR-nummer i<br>søgefeltet og trykke på<br>"Søg"-knappen. | Virksomhedsregistrering.<br>Virksomhedsregistrering | Erhvervsstyrelsen ><br>Support: 72 20 00 30 Kontakt >                                                                        |                 |
|      |                                                                                                    | oreningens CVR-nummer i<br>søgefeltet og trykke på  | Start virksomhed                                                                                                    | Find virksomhed |
|      |                                                                                                    | Q Find virksomhed                                   | Søg efter virksomheden du vil ændre (hvis du allerede er tilknyttet virksomheden kan den vælges under<br>Dine virksomheder). |                 |
|      |                                                                                                    | Din historik                                        | \$øg efter virksomhedsnavn, CVR-nummer eller P-nummer     Q Søg                                                              |                 |
|      |                                                                                                    |                                                     | Dine virksomheder                                                                                                    |                 |
|      |                                                                                                    |                                                     | Nedenfor ses en liste af virksomheder, hvor du eller din virksomhed er tilknyttet.                                           |                 |

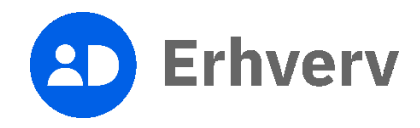

| Trin | Beskrivelse             | Billede                                                                                                    |                                                                                                    |
|------|-------------------------|----------------------------------------------------------------------------------------------------|----------------------------------------------------------------------------------------------------|
| 9    | Vælg "Ændre virksomhed" | virk Indberet                                                                                                    | Log ud >                                                                                                    |
|      |                         | Virksomhedsregistrering.<br>Virksomhedsregistrering                                                                                                    | Erhvervsstyrelsen ><br>Support: 72 20 00 30   Kontakt >                                                                                                    |
|      |                         | Start virksomhed Valgt virksomhed                                                                                                    |                                                                                                    |
|      |                         | Image: Second second second | Status         Aktiv         Branche         Andre organisationer og foreninger La.n. (94,99,00)         isomheden         Oprette en P-enhed         En ny p-enhed skal oprettes, hvis virksomheden drives fra en anden adresse         Se alle P-enheder         Få vist virksomhedens p-enheder for at ændre eller lukke dem.         Oprette en administrativ enhed         Hvis du driver forskellige forretninger under det samme CVR-nr., og vil adskille atkvilleternes momsregnskaber mv. |

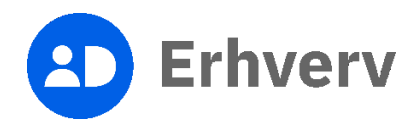

| Trin | Beskrivelse                                 | Billede                                                                                                    |
|------|---------------------------------------------|----------------------------------------------------------------------------------------------------|
| 10   | Find "Repræsentant" og tryk<br>på "Rediger" | Navn Forening - CVR 12345678       Seg wirksomhed via CVR nr. eller SE- nummer Q         Image: Second second s |
|      |                                             | Stamdata - Grundlæggende data om virksomheden     Rediger >       Virksomhedsnavn:     E-mail:       Virksomhedsform     Reklamebeskyttelse:       Virksomhedsform     Reklamebeskyttelse:       Adresse:     Registreret som socialøkonomisk virksomhed                                                                                                    |
|      |                                             | Startdato:<br>Regnskabsårs slutdato:<br>Repræsentant - Foreningens repræsentanter Rediger ><br>Ingen                                                                                                    |

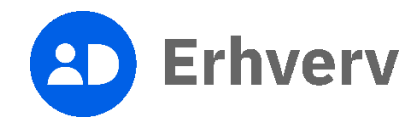

| 11       Tryk på knappen "Tilføj repræsentant" <ul> <li>i uguð</li> <li>i uguð</li></ul> |
|----------------------------------------------------------------------------------------------------|
| Virisomhedsregistering :       Erhvervsstyrelsen 3         Zendre virksomhed       Support 72 200 03 0       kontakt os3         Navn Forening - CVR 12345678 / Foreningsrepræsentant       Sog virksomhed via CVR n. eller SE- nummer Q         Mine kladder       Mine sager         1. Foreningsrepræsentant       En repræsentant kan f.eks se foreningens digitale post. Det er frivilligt at registrere en repræsentant. Læs mer om repræsentanter på <u>exst.dk</u> .         2. Opsummering       En repræsentant kan f.eks se foreningens digitale post. Det er frivilligt at registrere en repræsentant. Læs mer om repræsentanter på <u>exst.dk</u> .         3. Kvittering       Bemærk at repræsentantens navn og adresse bliver offentliggjort i <u>CVR på Virk</u> og kan ses af alle også efter fratædelse.         Repræsentant       Titløj repræsentant                                                                                                    |
| Navn Forening - CVR 12345678 / Foreningsrepræsentant       Sag virksomhed via CVR nr. eller SE- nummer Q         Mine kladder       Mine sager         1. Foreningsrepræsentant       Foreningsrepræsentant         2. Opsummering       En repræsentant kan f.eks se foreningens digitale post. Det er friviligt at registrere en repræsentant. Læs mere om repræsentanter på <u>erst.dk</u> 3. Kvittering       Bemærk at repræsentanter på <u>erst.dk</u> Bemærk at repræsentanter på erst.dk       Repræsentant         Tilføj repræsentant       Tilføj repræsentant                                                                                                    |
| Mine kladder       Mine sager         1. Foreningsrepræsentant       Foreningsrepræsentant         2. Opsummering       En repræsentant kan f.eks se foreningens digitale post. Det er frivilligt at registrere en repræsentant. Læs mere om repræsentanter på <u>erst.dk</u> 3. Kvittering       Bemærk at repræsentantens navn og adresse bliver offentliggjort i <u>GVR på Virk</u> og kan ses af alle også efter fratrædelse.         Itiføj repræsentant                                                                                                    |
| Tilføj repræsentant                                                                                                    |
| Klik annuller for at gå tilbage til oversigtssiden     Klik næste for at gemme                                                                                                    |

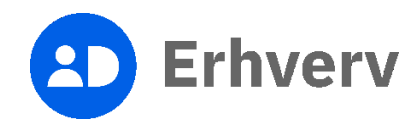

| Trin | Beskrivelse                                             | Billede                                                                                                    |
|------|---------------------------------------------------------|----------------------------------------------------------------------------------------------------|
| 12   | Indtast repræsentantens<br>fulde navn og CPR-nummer     | virk Indberet                                                                                                    |
|      | Når oplysningerne er<br>indtastet, skal du først trykke | Virksomhedsregistrering 2     Erhvervsstyrelsen >       Ændre virksomhed     Support 72 20 00 30     kontakt os >                                                     |
|      | på knappen "Gem".<br>Tryk på knappen "Fortsæt".         | Navn Forening - CVR 12345678 / Foreningsrepræsentant Søg virksomhed via CVR nr. eller SE- nummer Q                                                                    |
|      |                                                         | Mine kladder Mine sager                                                                                                    |
|      |                                                         | 1. Foreningsrepræsentant Foreningsrepræsentant                                                                                                    |
|      |                                                         | Opsummering     En repræsentant kan f.eks se foreningens digitale post. Det er frivilligt at registrere en repræsentant. Læs mere om repræsentanter på <u>erst.dk</u> |
|      |                                                         | 3. Kvittering Bernærk at repræsentantens navn og adresse bliver offentliggjort i <u>CVR på Virk</u> og kan ses af alle også efter fratrædelse.                        |
|      |                                                         | Repræsentant                                                                                                    |
|      |                                                         | Repræsentantens navn * Repræsentantens CPR-nummer *                                                                                                    |
|      |                                                         | Jens Jensen X00000C-X000X                                                                                                    |
|      |                                                         | Annuller                                                                                                    |
|      |                                                         |                                                                                                    |
|      |                                                         | < Annullar >                                                                                                    |
|      |                                                         | Klik annuller for at gå tilbage til oversigtssiden Klik næste for at gemme                                                                                            |

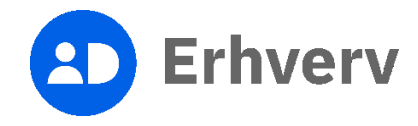

| Trin | Beskrivelse                                          | Billede                                                                                                    |  |
|------|------------------------------------------------------|----------------------------------------------------------------------------------------------------|--|
| 13   | Tryk på knappen "Godkend                             | Navm Forening - CVR 12345678 / Opsummering Søg virksomhed via CVR nr. eller SE- nummer Q                                                                                                    |  |
|      |                                                      | 1. Foreningsrepræsentant Ændringer til godkendelse                                                                                                    |  |
|      | Når du har trykket på<br>"Godkend og afslut"-        | 2. Opsummering Kontrollér ændringerne og redigér evt. oplysningerne inden du godkender.                                                                                                    |  |
|      | knappen, har du tilføjet<br>foreningsrepræsentanten. | 3. Kvittering                                                                                                    |  |
|      |                                                      | Foreningen fornyes 3 år                                                                                                    |  |
|      |                                                      | Den frivillige forening formyes når du godkender ændringen. Foreningen skal formyes (dato)<br>senest 3 år efter seneste ændring eller formyelse.                                                                                                    |  |
|      |                                                      |                                                                                                    |  |
|      |                                                      | Annuller Alt                                                                                                    |  |
|      |                                                      | Konsekvenser                                                                                                    |  |
|      |                                                      | Ovenstående ændringer kan medføre følgende konsekvenser                                                                                                    |  |
|      |                                                      | <ul> <li>En frivilig forening skal fornys hvert tredje år. Op til tidspunktet for fornyelsen udsender<br/>Erhvervestyrelsen en påmindelsesmall til foreningens digitale postkasse. Fornyes den<br/>frivilige forening hiel note foreten å helden foreningense fölgt unterset.</li> </ul> |  |
|      |                                                      | trivilige forening ikke inden for tre ar, lukkes foreningens CVR-nummer.                                                                                                    |  |
|      |                                                      |                                                                                                    |  |
|      |                                                      | Flere ændringer? Afslut?                                                                                                    |  |
|      |                                                      | Gå tilbage og ret oplysningerne eller Hvis du er færdig med<br>få hurtigere sagsbehandling ved at samle at lave ændringer kan du godkende<br>dine ændringer. og afslutte.                                                                                                    |  |
|      |                                                      | Registrer mere Godkend og afslut                                                                                                    |  |

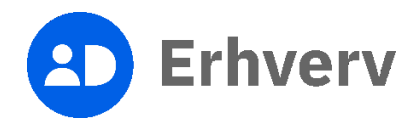